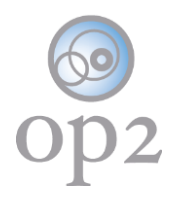

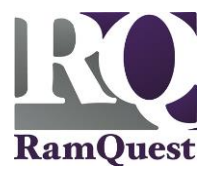

# **Forgot Password**

A forgotten password can be reset using the Self-Service Password Reset function. The RamQuest Support Team is also available to help you perform a password reset, if necessary.

#### Requirements

- op2 Username
- Mobile phone or access to the secondary email address configured for the account
- The answer to your security question

Note: If you do not have an op2 login username/password, contact your immediate supervisor.

**Access the Reset Password Screen** 

- 1.) Navigate to the following location: https://my.op2online.com
- 2.) Click the Forgot password link.

| op              | 02             |
|-----------------|----------------|
| my op2 n        | nanager        |
|                 |                |
| Sigr            | n In           |
| 1               | 0              |
|                 | 0              |
| Remember me     |                |
| sigr            | in             |
| forgot password | unlock account |
|                 |                |

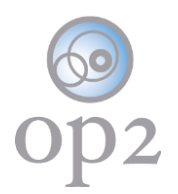

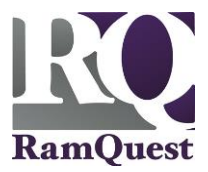

4.) Enter the email address entered during the account setup, or your **op2** username into the **Reset Password** field.

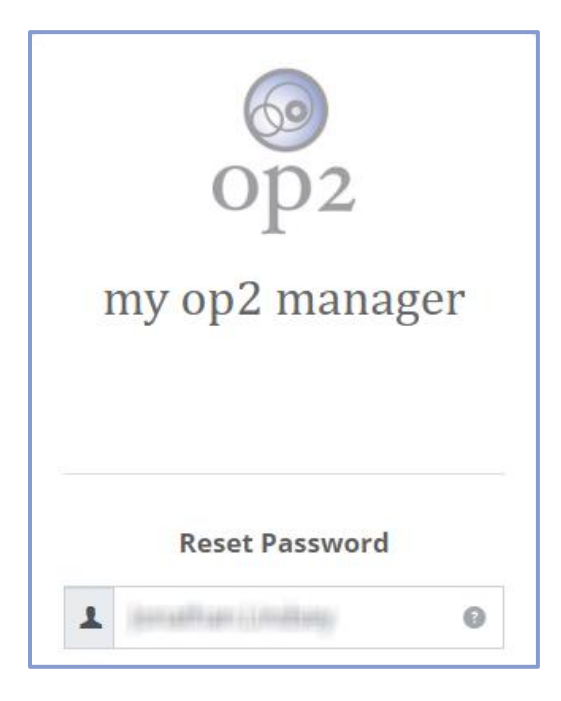

## Select the Reset Password Method

Select one of the following password reset methods:

#### **Reset via sms**

1.) Click the **reset via sms** button.

| SMS or Voice Call can only be used if a mobile phone number has been configured. |
|----------------------------------------------------------------------------------|
| reset via sms                                                                    |
| reset via voice call                                                             |
| reset via email                                                                  |
| back to sign in                                                                  |

2.) Enter the verification code sent via SMS into the Enter Code field.

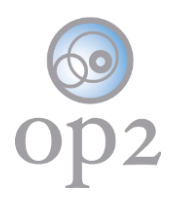

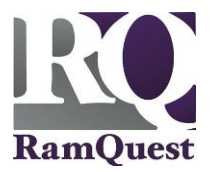

3.) Click the **Verify** code button.

Note: If the verification code was not received, click the re-send code button to re-send the code.

| op2<br>my op2 manager                  |
|----------------------------------------|
| Enter verification code sent via SMS   |
| Enter Code re-send code                |
| verify                                 |
| didn't receive a code? reset via email |
| back to sign in                        |

## **Reset via voice call**

1.) Click the **reset via voice call** button.

| SMS or Voice Call can only be used if a mobile phone number has been configured. |
|----------------------------------------------------------------------------------|
| reset via sms                                                                    |
| reset via voice call                                                             |
| reset via email                                                                  |
| back to sign in                                                                  |

2.) Enter the verification code delivered via the automated voice call into the Enter Code field.

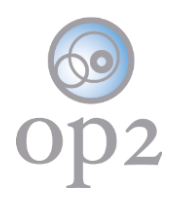

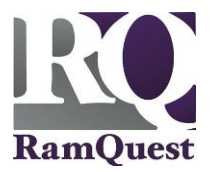

3.) Click the **Verify** code button.

Note: If the verification code was not received, click the re-send code button to re-send the code.

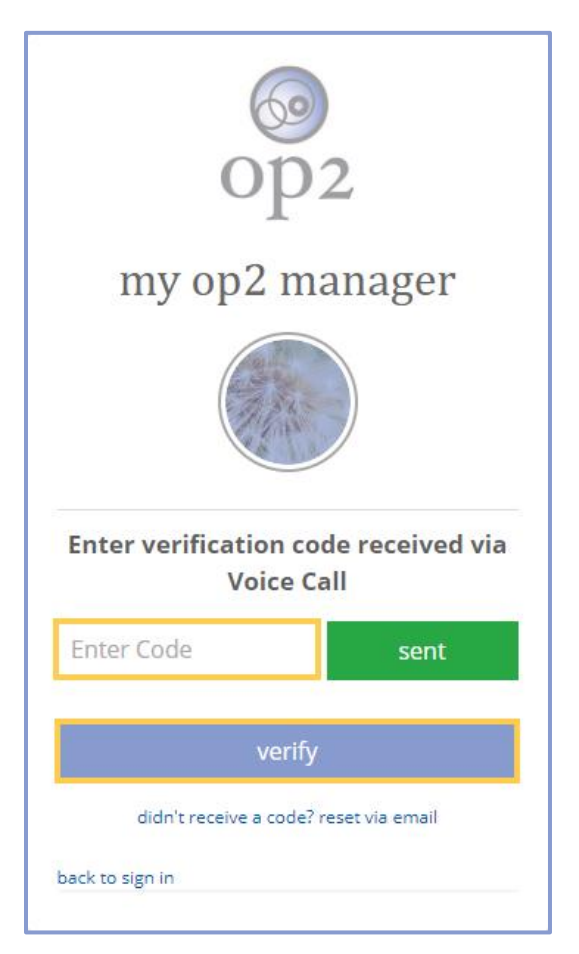

### **Reset via email**

1.) Click the reset via email button.

Note: An email will be sent to the primary and secondary email addresses associated with the account.

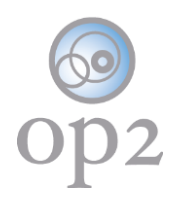

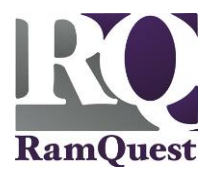

| SMS or Voice Call can only be used if a mobile phone number has been configured. |
|----------------------------------------------------------------------------------|
| reset via sms                                                                    |
| reset via voice call                                                             |
| reset via email                                                                  |
| back to sign in                                                                  |

2.) Click the **back to sign in** button.

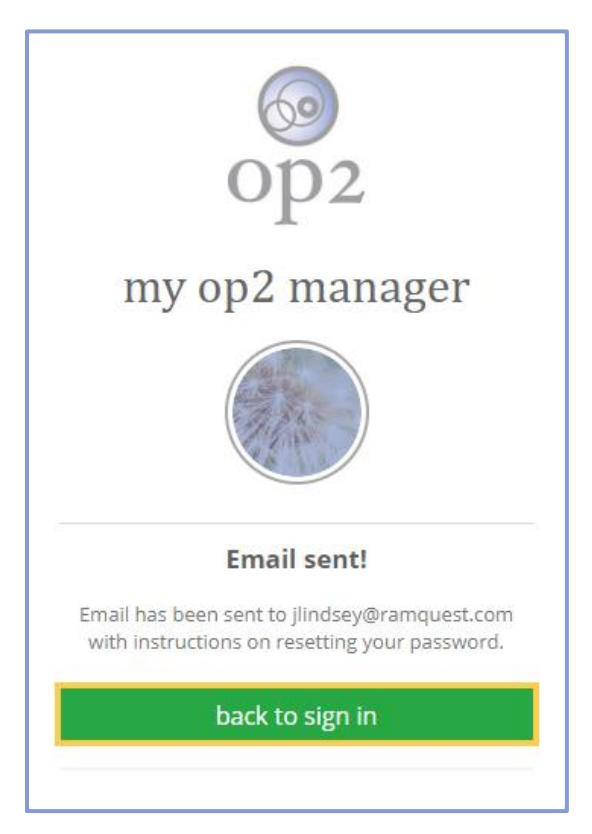

3.) Check the email account associated with the account for an email from **my op2** containing a verification code.

4.) Click the **Reset Password!** button.

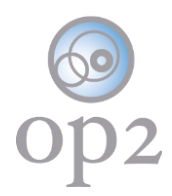

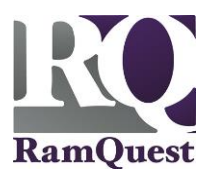

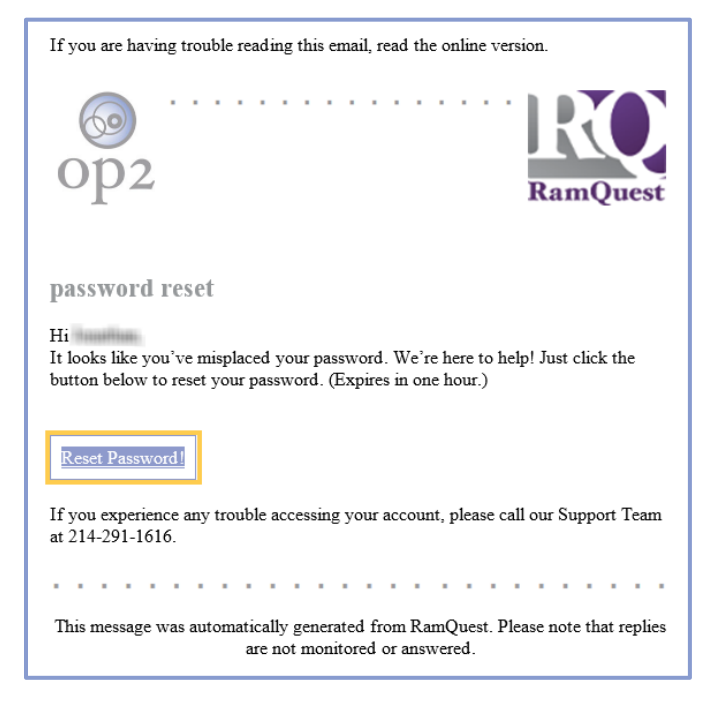

Note: The Answer Forgotten Password Challenge screen will be displayed.

- 5.) Enter the correct answer to the Forgotten Password Challenge security question.
- 6.) Click the Reset Password button.

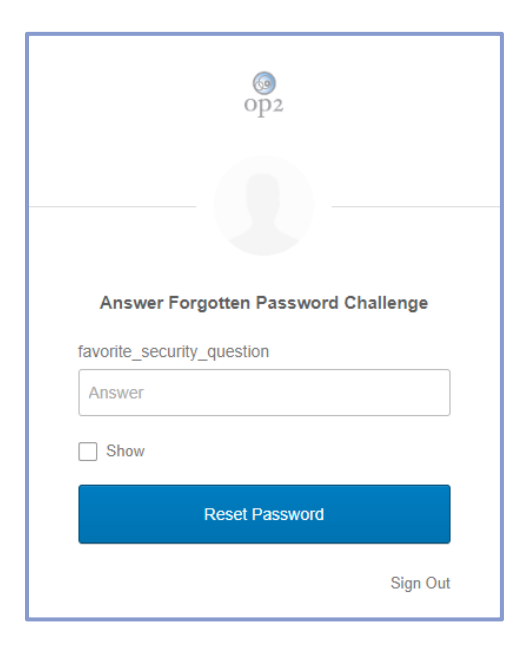

Note: The Reset your Okta password screen will be displayed.

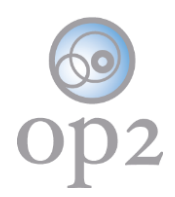

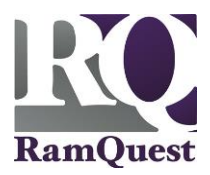

- 7.) Enter a new password into the New password field.
- 8.) Enter the same password into the **Repeat password** field.
- 9.) Click the Reset Password button.

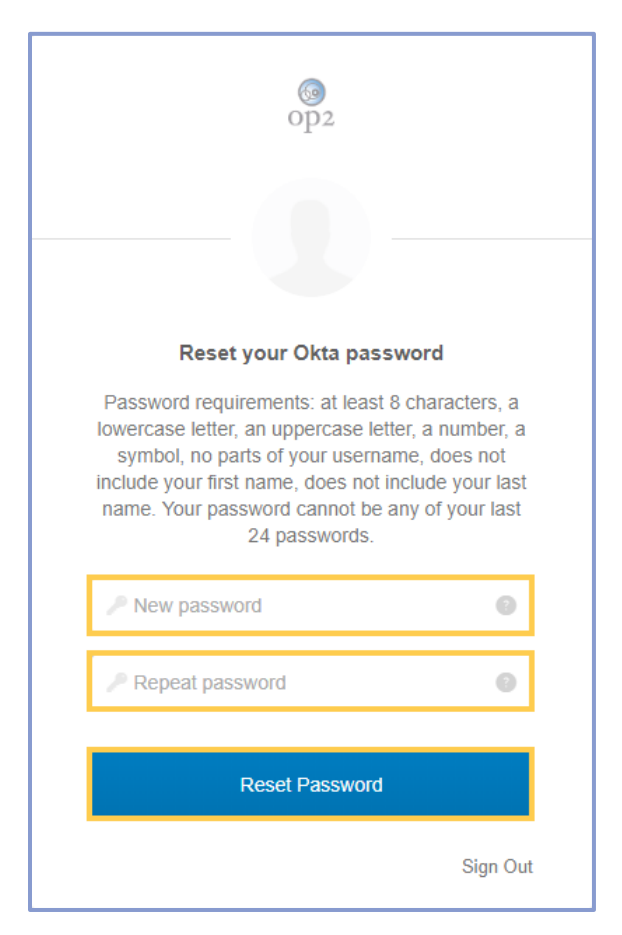

Sign In Using the New Password

Note: The Sign In screen will be displayed.

1.) Click the **Sign In** button and complete the sign in process as normal.

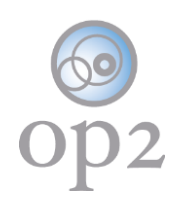

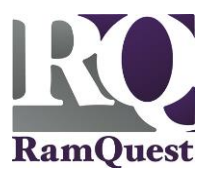

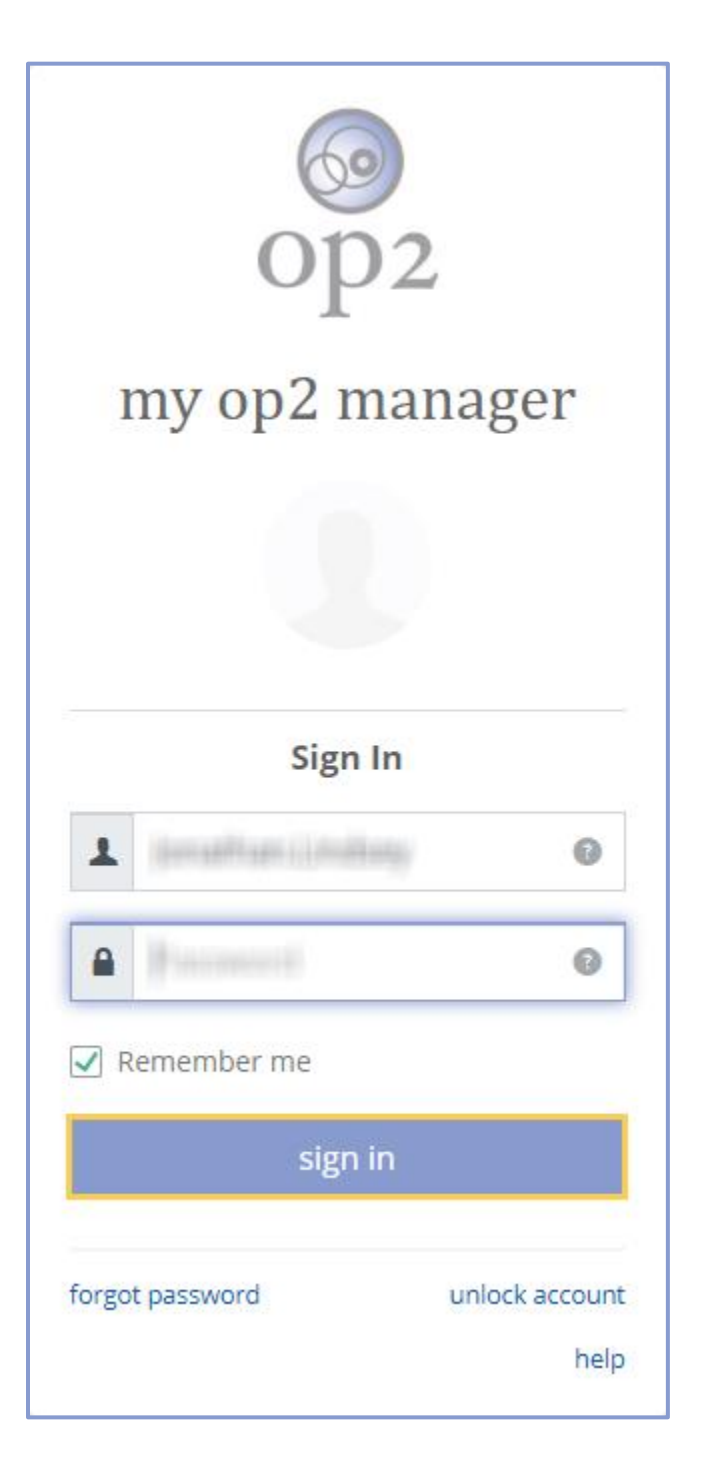